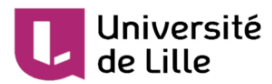

# Créer une réunion Zoom dans un espace de cours Moodle

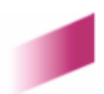

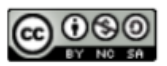

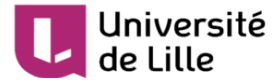

# 1. Créer une réunion Zoom dans un espace de cours Moodle

Ce tutoriel vous explique comment ajouter et paramétrer une activité **Réunion Zoom** dans un espace de cours Moodle.

Assurez-vous que les étudiants inscrits dans votre espace de cours Moodle soit bien ceux que vous avez l'habitude de suivre.

Demander préalablement aux étudiants de se connecter à Zoom via l'ENT<sup>[https://ent.univ-lille.fr/]</sup> car nombreux sont ceux à posséder un compte Zoom personnel qui n'est pas compatible avec l'utilisation de Zoom au sein de l'université.

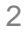

# Université de Lille

1 A partir de votre espace de cours Moodle, après avoir activé le mode édition et cliqué sur le bouton

Ajouter une activité ou ressource, sélectionner O Réunion Zoom puis cliquer sur le bouton Ajouter.

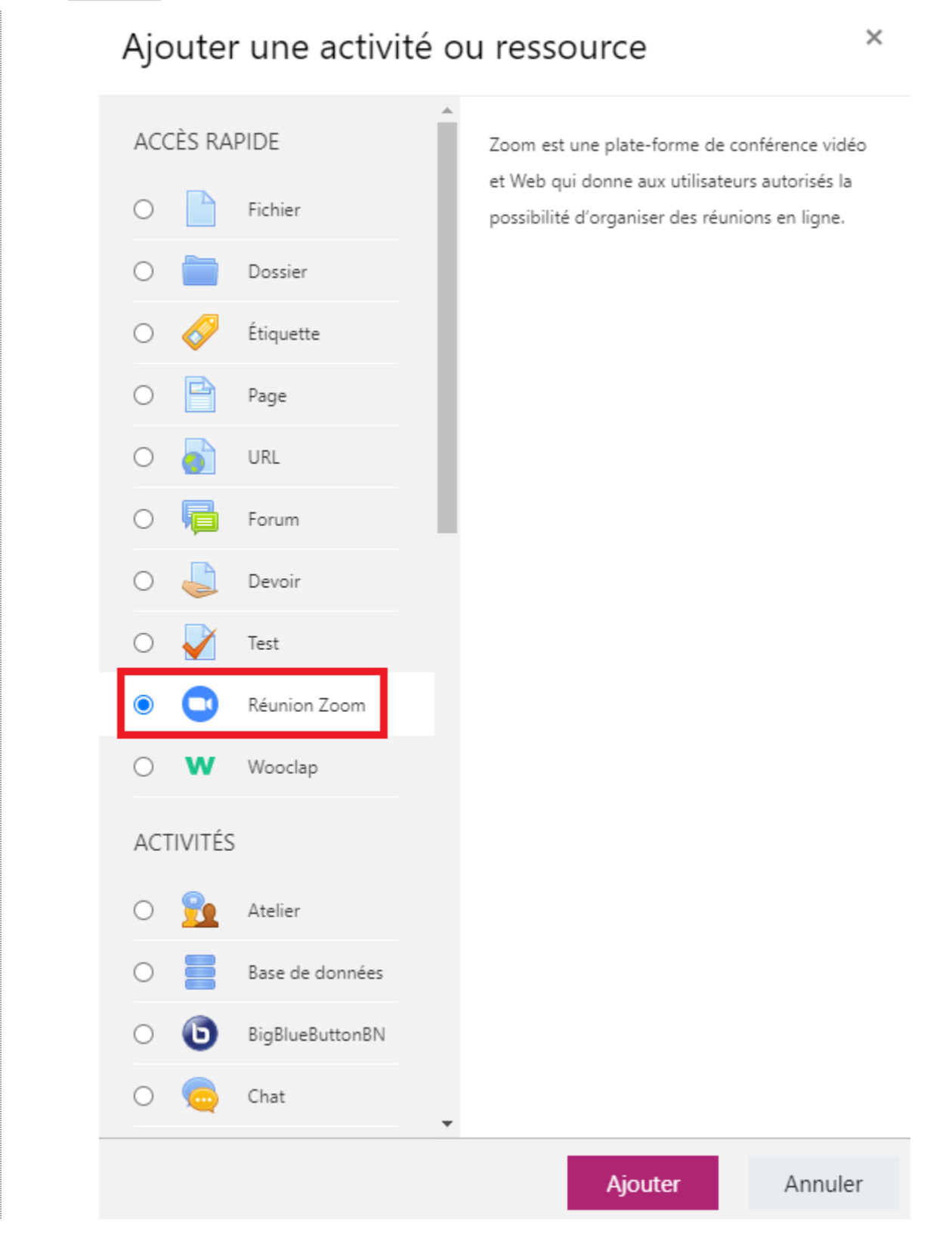

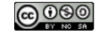

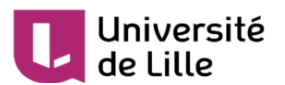

2 Complétez les paramètres de l'activité Réunion Zoom.

| Sujet           | 0                                                               |
|-----------------|-----------------------------------------------------------------|
| Description     |                                                                 |
|                 |                                                                 |
|                 |                                                                 |
|                 |                                                                 |
|                 | Afficher la description sur la page de cours  O                 |
| Planification   |                                                                 |
| Quand           | 6 <b>≑</b> mai <b>¢</b> 2021 <b>¢</b> 14 <b>¢</b> 28 <b>¢ m</b> |
| Durée (minutes) | 1 heures 🗢                                                      |
|                 | Il s'agit d'une réunion récurrente 📀                            |

Webinaire

1. Dans le champ Sujet, donner un nom à la réunion, il apparaîtra dans l'espace Moodle.

🗌 II s'agit d'un webinaire 😮

 Définir la date et l'heure de début (Quand) ainsi que la durée de la réunion (Durée).
Si vous souhaitez que la réunion soit ouverte en permanence, cochez la case Il s'agit d'une réunion récurrente.

Si la réunion s'adresse à un effectif important (cours magistral par exemple), cochez la case Il s'agit d'un webinaire afin de limiter les actions permises aux participants.

Les différences entre une réunion Zoom standard et un webinaire sont disponibles sur cette page<sup>[</sup> https://support.zoom.us/hc/fr/articles/115005474943-Comparaison-entre-r%C3%A9unions-et-webinaires]

# 3 Sécurité

Un **mot de passe** est définit automatiquement pour votre réunion. Il est possible de le personnaliser.

Activer la salle d'attente : si actif, les étudiants devront attendre que l'enseignant valide la connexion à la réunion.

Dermettre aux participants de se joindre à tout moment : si actif, les étudiants n'ont pas besoin d'attendre que l'enseignant soit connecté à la réunion pour y participer. Si l'option est cochée, cela désactive automatiquement la salle d'attente.

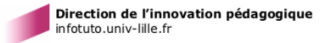

# Université de Lille

| TUTORIE |  |
|---------|--|
|         |  |

#### Sécurité

| Code secret 🔒           |   | Nécessite le mot de passe de la réunion                                                                                                    |                                                                               |  |
|-------------------------|---|----------------------------------------------------------------------------------------------------|-------------------------------------------------------------------------------|--|
| Définir le mot de passe |   | 250276                                                                                                    |                                                                               |  |
|                         |   | Le code d'accès ne peut conter                                                                                                    | nir que les caractères suivants : [a-z A-Z 0-9 @ *]. Maximum de 10 caractères |  |
| Cryptage                | 0 | ● Cryptage renforcé ○ Crypt                                                                                                    | age de bout en bout                                                           |  |
| Salle d'attente         |   | ✓ Activer la salle d'attente                                                                                                    |                                                                               |  |
| Rejoindre avant l'hôte  |   | Permettre aux participants d                                                                                                    | le se joindre à tout moment 📀                                                 |  |
| Authentification        |   | Exiger une authentification provide the second second s | pour se joindre 👔                                                             |  |

#### $\star$

Il est recommandé de cocher la case 🗹 Exiger une authentification pour se joindre afin d'éviter que des personnes extérieures à l'université viennent perturber votre réunion Zoom.

# 4 Média et Hôte

# Média :

- Il est possible d'activer la vidéo hôte (l'enseignant) et/ou la vidéo des participants (les étudiants).
- Laisser option audio sur le choix par défaut.
- Mise en sourdine des participants à l'entrée permet de couper automatiquement le micro des participants lorsqu'ils se connectent à la réunion.

# Hôte :

• Il est possible de définir des I Hôtes alternatifs si d'autres collègues par exemple doivent animer la réunion. Il suffit de saisir les adresses mail en @univ-lille.fr.

| Media                  |   |                                                                                       |  |  |
|------------------------|---|---------------------------------------------------------------------------------------|--|--|
| Vidéo hôte             | 0 | ○ Activé ● Désactivé                                                                  |  |  |
| Vidéo des participants | 0 | ○ Activé ● Désactivé                                                                  |  |  |
| Options audio          | 0 | ○ Téléphone seulement ○ Audio ordinateur seulement ● Audio ordinateur et téléphon     |  |  |
| Audio par défaut       |   | Mise en sourdine des participants à l'entrée                                          |  |  |
| Hôte                   |   |                                                                                       |  |  |
|                        |   | Les hôtes alternatifs peuvent démarrer des réunions Zoom et gérer la salle d'attente. |  |  |
| Hôtes alternatifs      | 0 |                                                                                       |  |  |

N'oubliez pas de cliquer sur le bouton Enregistrer et afficher en bas de page pour sauvegarder les paramètres que vous avez définis.

Une fois la réunion Zoom paramétrée dans votre espace de cours Moodle, l'activité se comporte comme si vous l'aviez lancé à partir de l'ENT ou depuis le site Zoom.

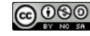